MTS-6000AV2 软件升级指引

概要:

MTS-6000AV2 主机共有三种软件升级方法: 1.通过网络升级 --- 将主机连接到 Internet 2.U 盘升级 --- 推荐使用 4G 或者 8G U 盘 3. StrataSync 升级 --- 该方法需要主机支持 VIAVI StrataSync 资产管理系统

提示:本指引重点介绍 U 盘升级方案,其它两种方案可参考英文版指引

准备工作:

<mark>1. MTS-6000AV2 主机必须要使用 AC 电源适配器连接供电</mark> 2.4G U 盘需要在 MTS-6000AV2 主机上进行格式化: Home 主页, 点击 Expert tools > Media utilities> Usbflash Format.

升级操作:

**1.**下载你所需要的升级软件包,下载链接如下,以下仅是举例说明: <u>https://6kav2.updatemyunit.net/</u>

| COMBO (FIBE                   | R OPTICS AND BERT): DOWNLOAD LATEST S | OFTWARE APPLICATION  |                                              |
|-------------------------------|---------------------------------------|----------------------|----------------------------------------------|
| Server Location               | File Name                             | File Size            | Release Date                                 |
| _                             | Base6kav2-21065-Bert-26.3.3-Win32.exe | 1465.473 MB          |                                              |
| Download from Europe          | 选择需要的软件包 "Boot                        | " = 9.1              | 0 02/09/2021                                 |
| Download from North America 🗆 | "Linux Kernel<br>"File System         | " = 8.9<br>" = 13.1  | 2 02/09/2021<br>6 02/12/2021                 |
| Composed from Singapore D     | "Microscope<br>"Fiber Optics          | " = 20.2<br>" = 20.2 | 0 02/12/2021<br>0 02/12/2021<br>0 02/12/2021 |
| 选择一个下                         | 「载服务器,点击下载」 BERT                      | " = 26.3.            | 3 08/16/2019                                 |

2.程序包下载到本地 PC 后,插入准备好的 U 盘 (4G,建议完成格式化,以免主机识别不到 程序包),双击下载好的程序包,将程序解压释放到 U 盘的根目录,如下:

| 🔷 Base  | 6k-16052-Bert-24.4-Wi                                                                                 | in32                                                                   | ×                                                                                                    |  |  |
|---------|----------------------------------------------------------------------------------------------------|------------------------------------------------------------------------|----------------------------------------------------------------------------------------------------|--|--|
|         | TB/MTS-6000A Upgrade Contents                                                                         |                                                                        |                                                                                                    |  |  |
|         | Boot<br>Linux Kernel<br>File System<br>Fiber Optics<br>Instrument Setup<br>Microscope<br>BERT<br>BERT | V6.24<br>V7.52<br>V5.74<br>V15.00<br>V15.00<br>V15.00<br>V24.4<br>24.4 | 01/26/2016<br>01/26/2016<br>02/02/2016<br>02/02/2016<br>02/02/2016<br>02/02/2016<br>09/09/2016<br>09/09/2016<br>09/09/2016<br>0 <b>2盘为U盘根目录</b> |  |  |
| Please, | enter the path of th                                                                                  | ne USB Stick:                                                          |                                                                                                    |  |  |
| 0.1     |                                                                                                    |                                                                        |                                                                                                    |  |  |
| 2       | ОК                                                                                                    | Cano                                                                   | cel                                                                                                    |  |  |

3.解压完成后,将 U 盘安全模式退出,开机 MTS-6000AV2 主机,注意: 主机需要 AC 电源 适配器供电。

4.将 U 盘插入到主机上面的 USB 口,按主机 Home 按键 → 点击 Connectivity 图标 →点击 Upgrade →点击 Software Upgrade → 点击 Upgrade from USB,确认升级信息提示后,点击 Confirm this Choice, 主机开始升级。升级过程中主机可能会自动重启。

| <b>A</b> H | lome                                        | <b>₽</b> ⊆ 99% | 14:32 29/09/2017 |
|------------|---------------------------------------------|----------------|------------------|
| D 6000A V2 | SETTINGS Connectivity HELP SmartAccess APPS | STRATASYNC     |                  |
| T-BERI     | VFL POWERMETER TALKSET DATALINK             |                |                  |
| BERT CSAM1 | BERT                                        |                |                  |
|            |                                             |                |                  |

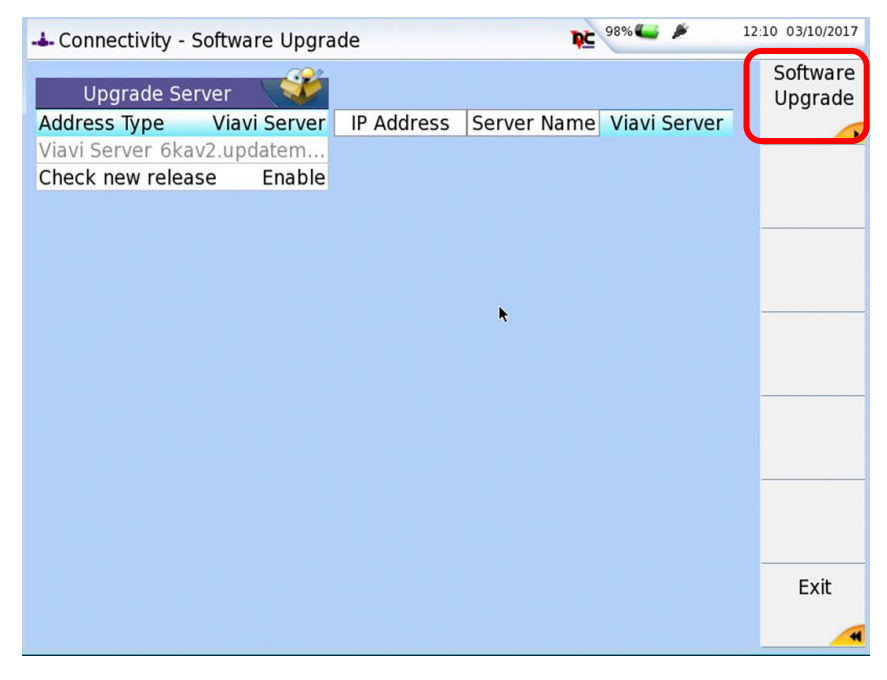

| Software Upg                                                          | rade                                      |                                                                    |                                                                       | <b>₽</b> ⊆ 999                            | % 🛀 🏓 14                                                                     | 1:50 29/09/2017           |
|-----------------------------------------------------------------------|-------------------------------------------|--------------------------------------------------------------------|-----------------------------------------------------------------------|-------------------------------------------|------------------------------------------------------------------------------|---------------------------|
| Software Ve<br>Boot<br>Linux Kernel                                   | rsion Inf<br>7.00<br>8.62                 | ormation<br>11/05/2017<br>11/05/2017                               | Upgrade Ve<br>Boot<br>Linux Kernel                                    | rsion Inf<br>7.00<br>8.62                 | ormation<br>= 11/05/2017<br>= 11/05/2017                                     | Show Prev                 |
| File System<br>Instrument Setup<br>Microscope<br>Fiber Optics<br>BERT | 7.00<br>16.02<br>16.02<br>16.02<br>25.5.0 | 11/05/2017<br>22/05/2017<br>22/05/2017<br>22/05/2017<br>16/08/2017 | File System<br>Instrument Setup<br>Microscope<br>Fiber Optics<br>BERT | 7.00<br>16.02<br>16.02<br>16.02<br>25.5.0 | = 11/05/2017<br>= 22/05/2017<br>= 22/05/2017<br>= 22/05/2017<br>= 16/08/2017 |                           |
|                                                                       |                                           |                                                                    | ۰<br>۲                                                                |                                           |                                                                              | Confirm<br>this<br>Choice |
|                                                                       |                                           |                                                                    |                                                                       |                                           |                                                                              | Exit                      |